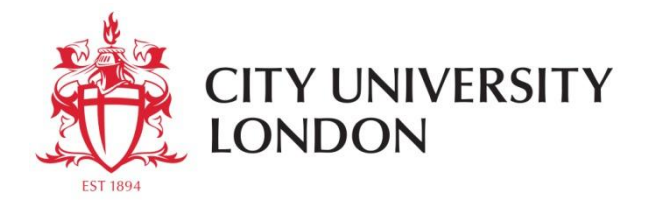

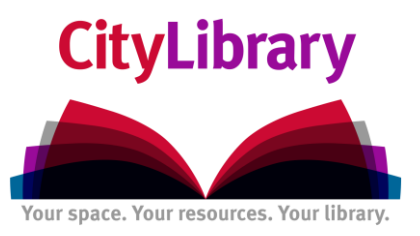

## A Beginner's Guide to Searching for Company Information using FAME.

- Go to CityLibrary Search: http://www.city.ac.uk/library or the Cass Library Database list: http://www.cass.city.ac.uk/intranet/student/learning-resource-centre/247-e-library
- Search for Fame.
- Login using IT username and password:

| City University London<br>Login Page |
|--------------------------------------|
| Please login                         |
| Username                             |
| Password                             |
| Login                                |
| Powered by OpenAthens LA 2.          |

Figure 1. Database log-in screen

## The Search Screen:

| fame Detailed information on UK and Irish companies                                                                                                    |                               |                   | Switch database 🔻                                  |
|----------------------------------------------------------------------------------------------------|-------------------------------|-------------------|----------------------------------------------------|
| TESCO                                                                                                    |                               | Alerts 🔚 Settings | 🛿 <u>Help</u> 🕼 <u>Contact us</u> 📲 <u>Log out</u> |
| A Home                                                                                                    | Α                             |                   |                                                    |
| D SEARCH      SAVED SEARCHES      AVOURITES      HISTORY     AVOURITES     AVOURITES     AV |                               |                   | Hide -<br>Go to the list of results<br>Search      |
| CROUPED VIEW (A) ALPHABETICAL LIST A FIND A CRITERION Enter a search criterion                                                                                                    |                               |                   | New search<br>Modify current search                |
| Company name                                                                                                    | Financials                    |                   | Analysis                                           |
| Identification numbers>                                                                                                    | Number of employees           |                   | Andrysis                                           |
| Status                                                                                                    | Ratios >                      |                   | Segmentation                                       |
| Legal form                                                                                                    | Credit data & CCJs>           |                   | Peer analysis                                      |
| Incorporation date                                                                                                    | Mortgage data                 |                   | Aggregation                                        |
| Phone & URL>                                                                                                    | Accounts type & availability► |                   | <ul> <li>Statistical distribution</li> </ul>       |
| Location                                                                                                    | Stock data                    |                   | Concentration analysis                             |
| Industry ▶                                                                                                    | M&A                           |                   | Linear regression                                  |
| Directors                                                                                                    | Updated ►                     |                   | ▲Mailing                                           |
| Advisors & auditors                                                                                                    | Custom data                   |                   | Hide -                                             |
| Ownership)                                                                                                    | All companies                 |                   |                                                    |
| ☑ Default home page                                                                                                    |                               |                   |                                                    |

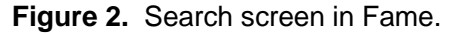

There are two ways to search Fame -

**Quick search** (as detailed below). Use this when you know the name of the company you are interested in. **Criteria lists** allow you to do equity screening. You can to drill-down to find companies from specific industries, locations etc.

## **Quick Search**

- In the search box at the top of the screen type in the name of the company you are interested in. For example, Tesco.
- Now select 2
- You will now have a list of all the companies that have the name Tesco in their title.
- To view the report of your chosen company select the **Company name**.
- You can now scroll down the report and view data such as profit and loss accounts, balance sheets, financial trends and changes.
- > You can **export** the whole report, or by selecting the section headings on the right you

can export a single section. To export any information select

 To compare your chosen company with others in the same business environment select the Peer Report option on the right hand menu.

|                    | Advisors & auditors |  |  |
|--------------------|---------------------|--|--|
| Table              | Trading addresses   |  |  |
| 📊 Bar chart        | News & deals Note   |  |  |
| 🜖 Pie chart        |                     |  |  |
| Lorenz curve       | Peer report         |  |  |
| Distribution chart |                     |  |  |
| 📲 Indices chart    | Download            |  |  |
| 🐶 Quantiles chart  | Scanned reports     |  |  |

> You can view various graphs from the right hand menu:

| Structure of the balance sheet            |
|-------------------------------------------|
| Structure of the P&L account              |
| Evolution of a key variable               |
| Evolution in indices of several variables |
|                                           |
| Hyper Ownership Viewer                    |
| Evolution of the Stock Market             |

## **Further Help**

• If you need help and support using the databases please contact:

Electronic Resources Manager (Postgraduates) Suzanne Griffiths <u>suzanne.griffiths.1@city.ac.uk</u>

Business Subject Librarian (Undergraduates) Samantha Halford <u>samantha.halford.1@city.ac.uk</u>

Research Support Librarian (PhD) Rowena Macrae-Gibson rowena.macrae-gibson.1@city.ac.uk

B

www.twitter.com/Cass\_Library

www.facebook.com/cass-library-services